# WEB DIZAJN

# VEŽBE05- Navigacija

Predmetni profesor: Prof. dr Dejan Blagojević Predmetni asistent: Ana Janaćković

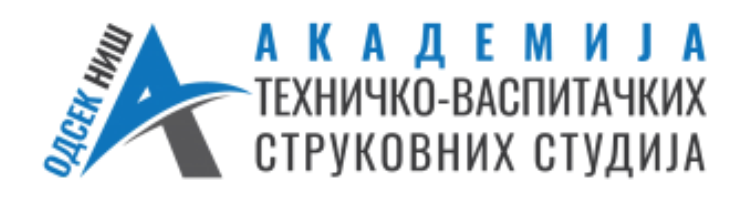

### **NAVIGACIJA**

Navigacija na Web stranici je način na koji korisnici pronalaze informacije i kreću se kroz sajt.

Uobičajeni elementi navigacije su:

- Glavni meni na vrhu stranice (sa stavkama kao što su "Početna", "O nama", "Kontakt"),
- Linkovi unutar teksta koji vode na druge stranice ili sekcije,
- Bočne trake sa dodatnim opcijama,
- Pretraga itd.

Kada navigacija na sajtu funkcioniše dobro, ona je neprimetna. Najbolja navigacija je ona koja prolazi neopaženo.

### **NAVIGACIJA**

Ako bismo Web sajt uporedili sa ljudskim telom – mišićno tkivo bi bile Web stranice, a navigacija njegove kosti.

Uspeh jednog sajta u velikoj meri zavisi od njegove navigacije. Ako je struktura navigacije haotična, posetioci neće moći da pronađu informacije. Sav pripremljeni sadržaj biće uzaludan.

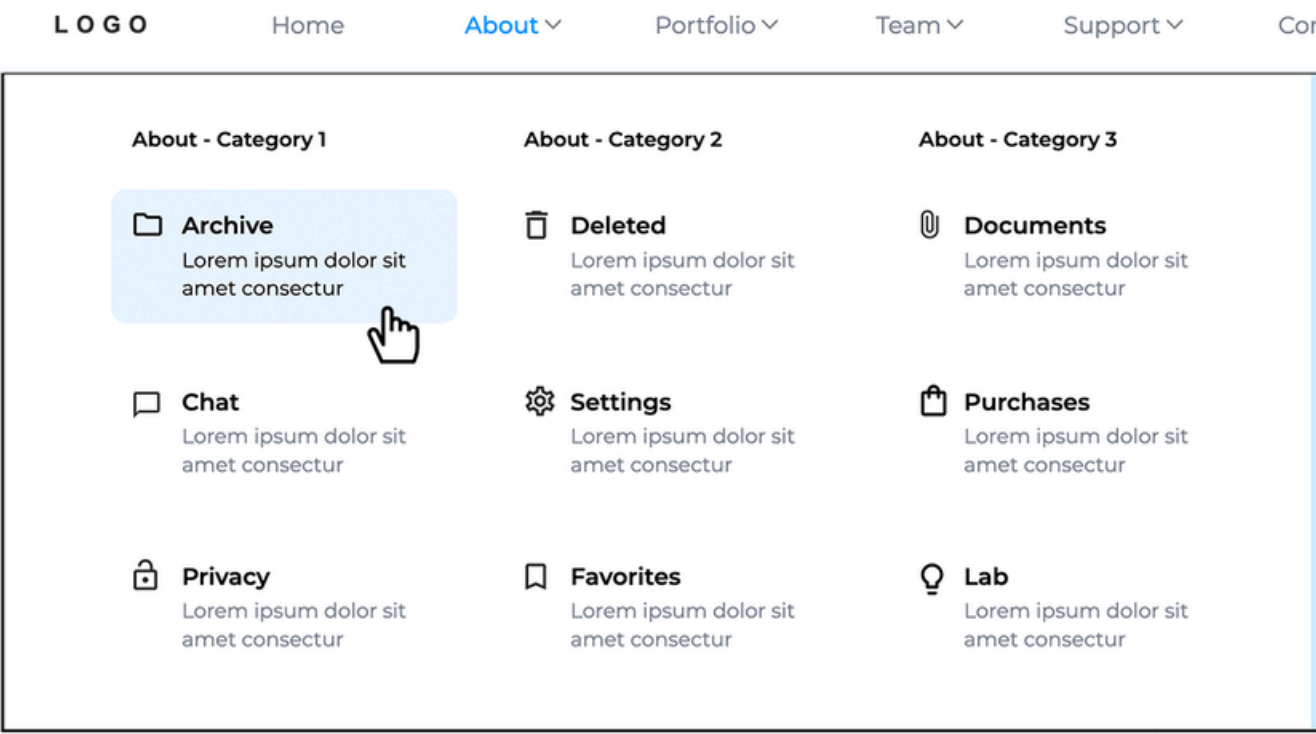

Contact

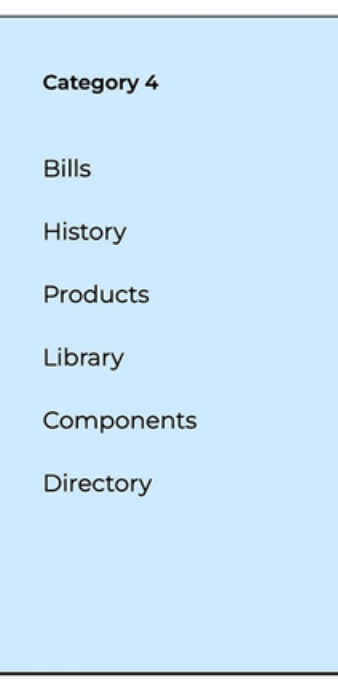

### **PRAVILO 3 KLIKA**

Pravilo 3 klika kaže da korisnik na sajtu treba da pronađe bilo koju informaciju uz najviše tri klika. Ideja je sledeća:

- Ako korisnik mora da klikne više od tri puta da bi došao do onoga što traži, verovatno će odustati i napustiti sajt.
- Tri klika su zamišljena kao granica strpljenja.

| Primer:                         | Level 1 | Level 2 + | Le  |
|---------------------------------|---------|-----------|-----|
| Kupovina patika na nekom sajtu: |         |           | Ex  |
| 1. Klik na "Obuća",             |         |           | Ex  |
| 2. Klik na "Patike",            |         |           | Gve |
| 3. Klik na određeni model.      |         |           | E.O |
| Patike pronađene u 3 klika!     |         |           |     |

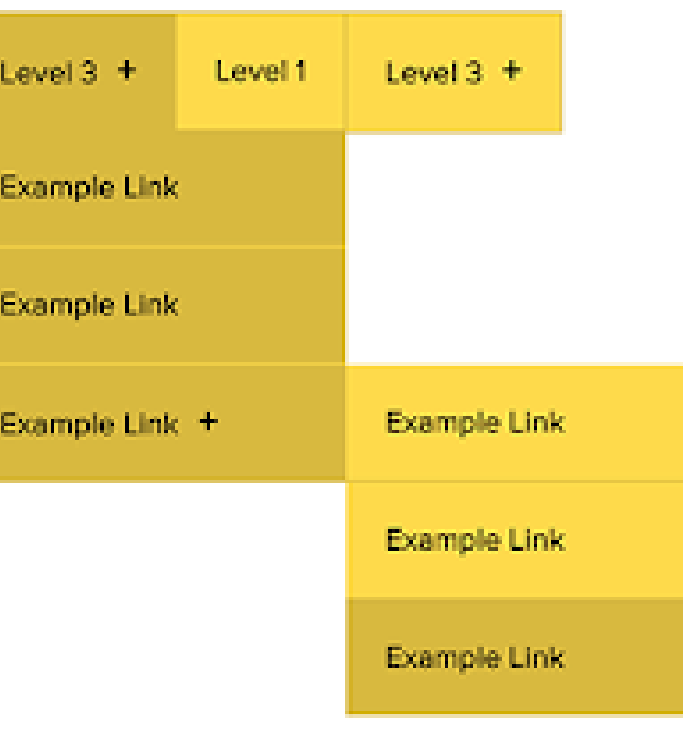

### MAPA NAVIGACIJE

Mapa navigacije (eng. navigation map ili site map) je grafički ili tekstualni prikaz koji pokazuje kako su stranice na sajtu međusobno povezane pomoću linkova. (pokazuje glavne sekcije, podsekcije i kako korisnik može da se kreće kroz sajt)

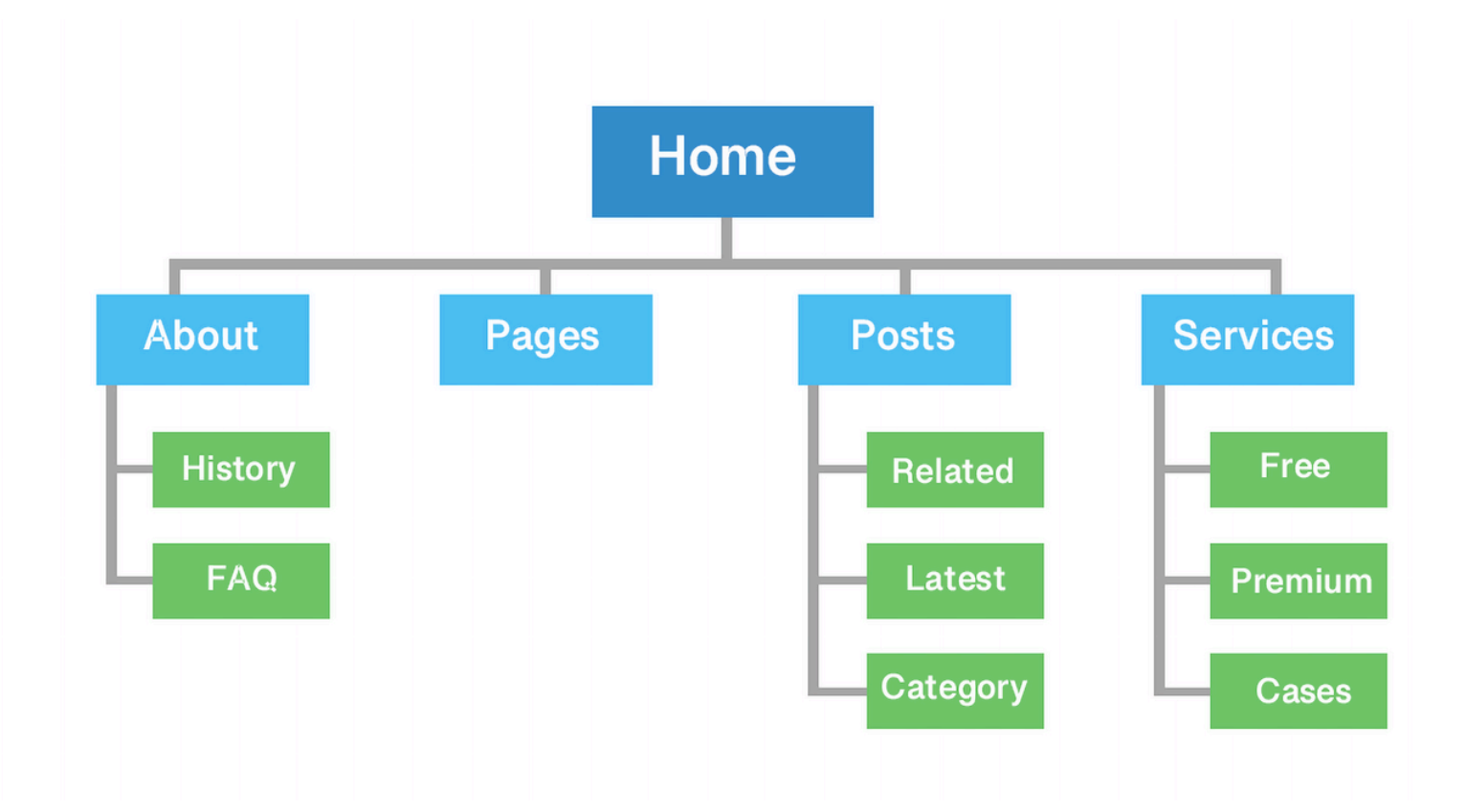

 Public Link

 • • •

 Member Only Link

 Title

 Log In or Sign up

 Log In or Sign up

 Outside Link

 Outside Link

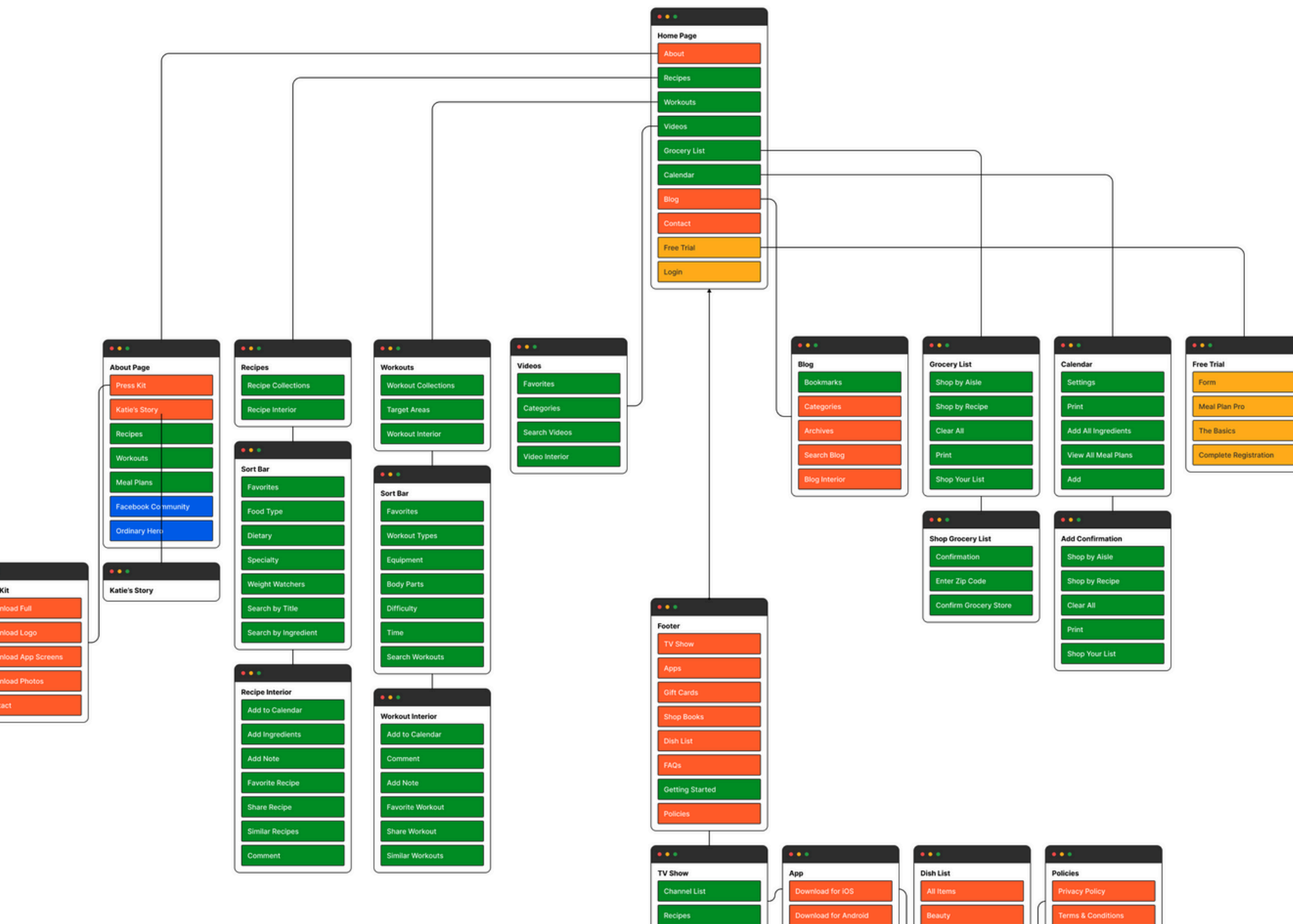

Site map rađen u Figmi:

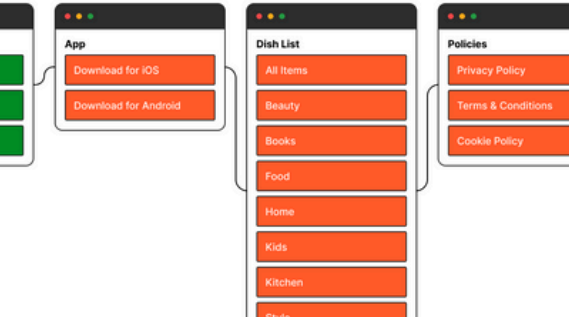

### All products Y Paid + free Y All creators Y

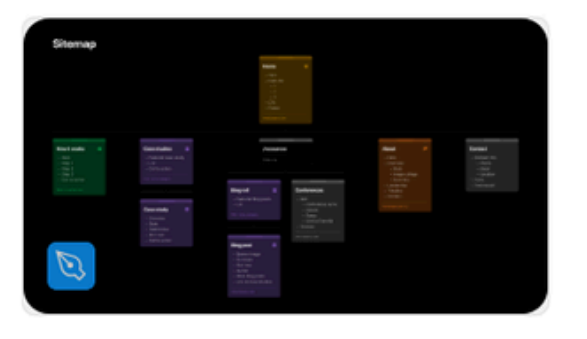

♡ 176 📯 3.9k

Auto-layout sitemap... by Isaac N.C. • Free

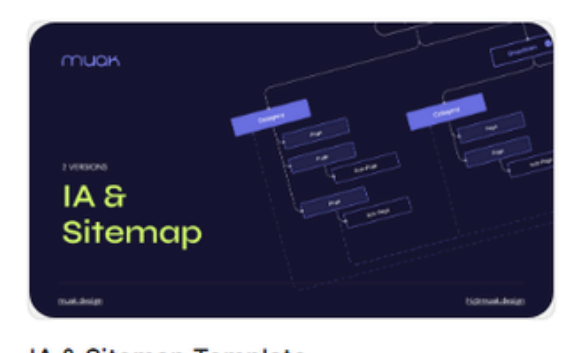

IA & Sitemap Template by albert fdez and 1 other • Free ♡ 84 ♀ 3.3k

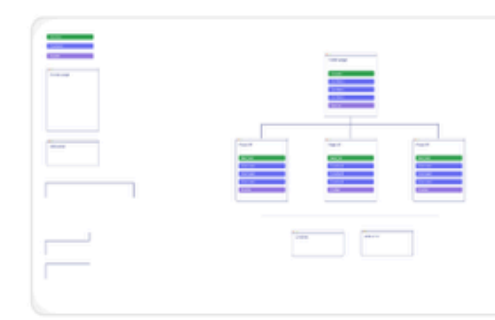

Sitemap Planning Template by Lampros Tselikis • Free

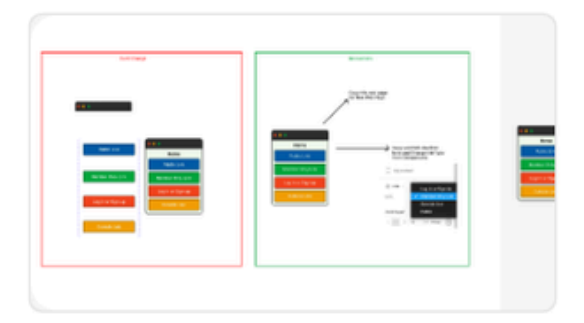

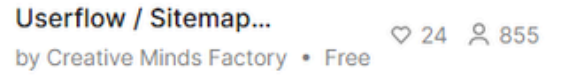

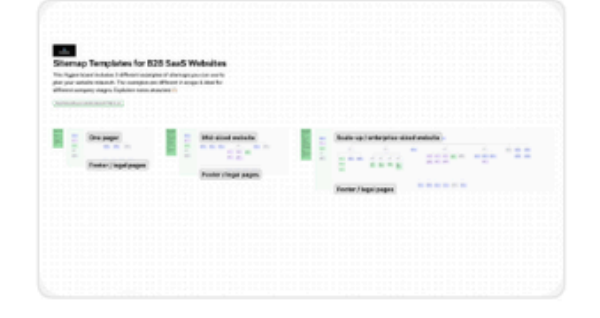

Sitemap Templates for B2B...  $\heartsuit$  7  $\bigotimes$  245 by Team Growably • Free

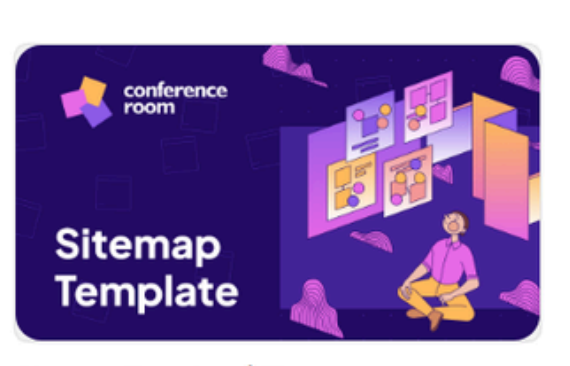

Sitemap Template | The... by Stas Kulesh (P) • Free

Različiti Site map templejti u Figmi:

### Relevancy ~

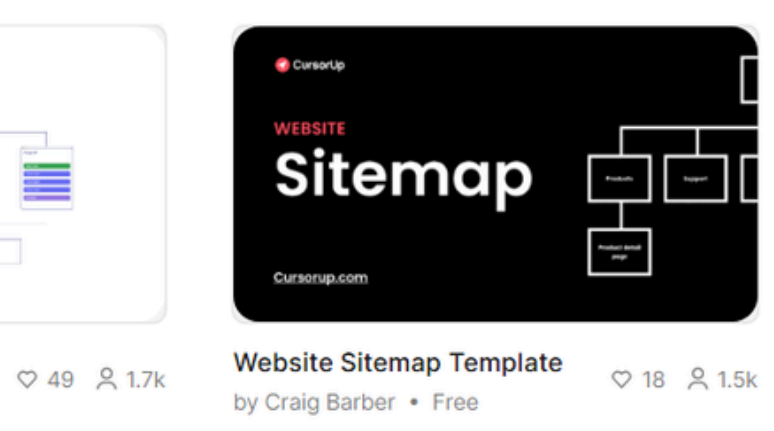

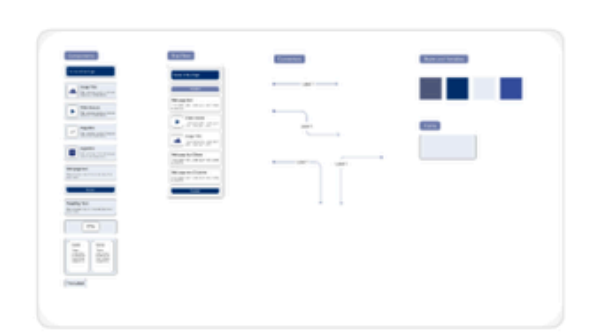

♡16 2,356

Sitemap Builder Template ⊳ 9 ♀ 95
by Siddhi Mahale • Free

### **VRSTE NAVIGACIJE**

- Glavna navigacija (header meni)
- Bočna navigacija (sidebar)
- Sekundarna navigacija (footer)
- Mobilna navigacija (hamburger meni)

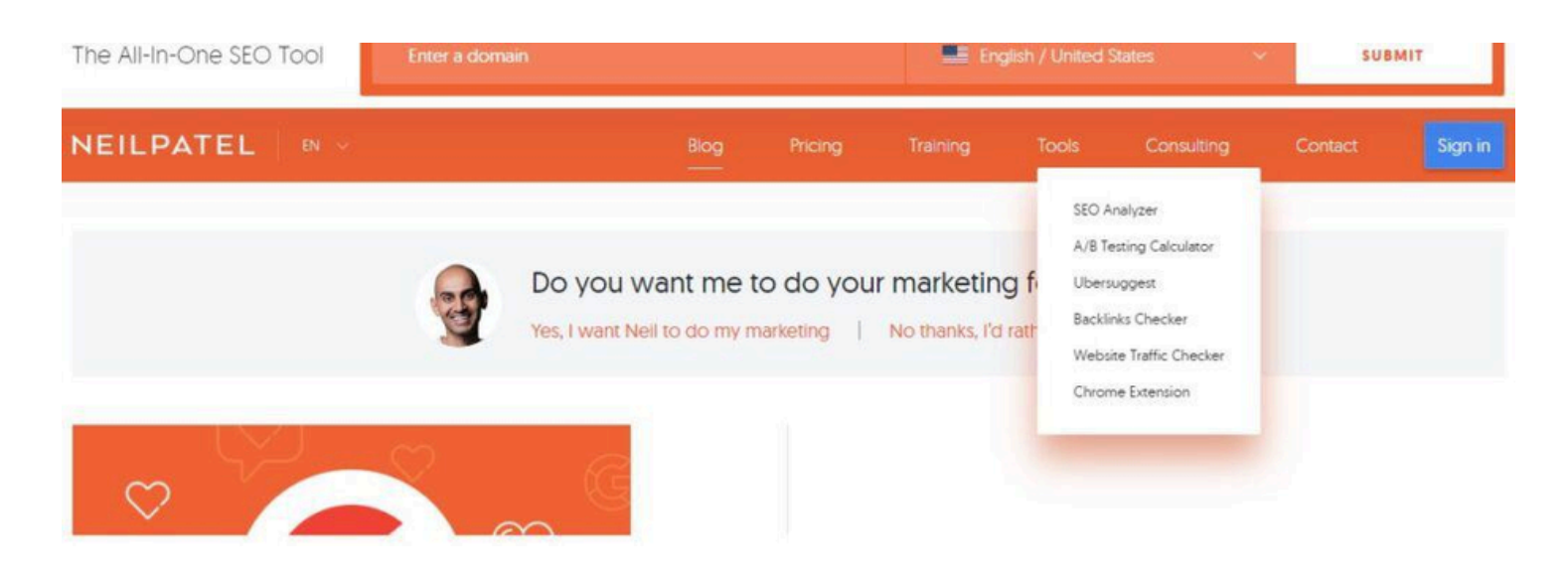

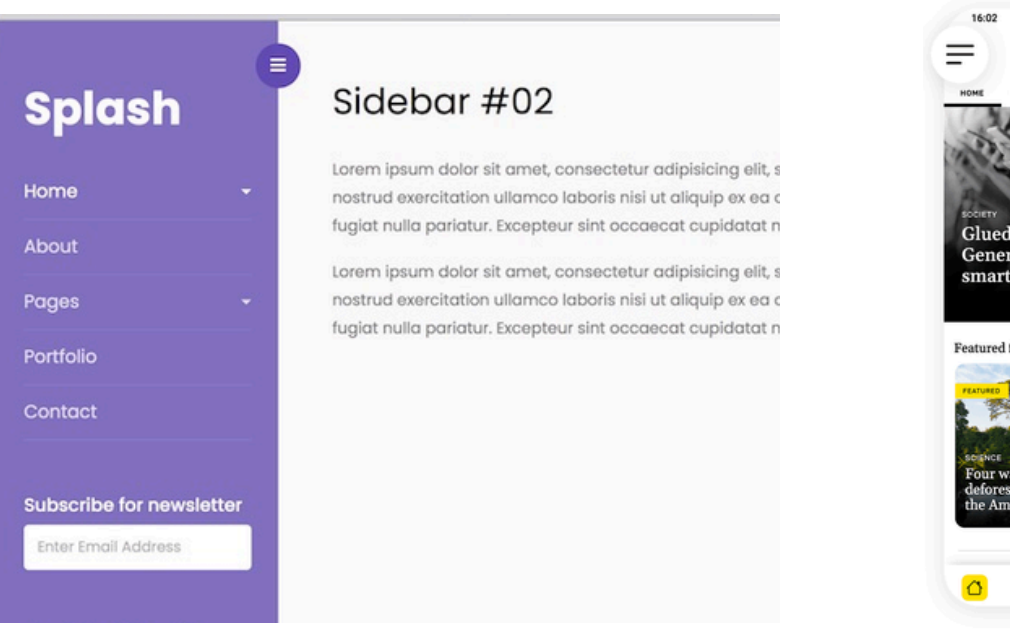

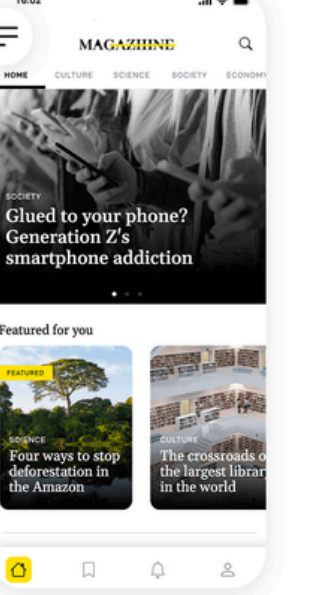

|      |                       |            | * <b>-</b>         |
|------|-----------------------|------------|--------------------|
| e    | Jane Marie Doe        | ③ Sign out | Q                  |
| •••• | MAGAZIIINE            |            | ECONOM             |
| w    | Magaziiine week       |            |                    |
| s    | The supplement        |            | C. St              |
| F    | Pashion mag           |            | e.                 |
| D    | Magdesign             |            |                    |
| 0    | The traveller         |            |                    |
| 68   | Cinema Paradiso       |            |                    |
| G    | Gastronomy Magaziline |            |                    |
| P    | Magaziiine Planet     |            | 副福                 |
| EI   | Economiii             |            | stroads o          |
| h,   | Magziline Showcase    |            | est librar<br>orld |
| Cros | swords                | >          |                    |
| Gam  | ies                   | >          | 2                  |
|      |                       |            |                    |

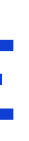

U.S.

Energy +

Space + Scie

Tech

Gadget Upstarts

**U.S. Edition** 

| World                                                                          | politics                                                         | Business                                                                                | Opinion                                                                                                    | heàlth                                                                                     | entertainment                                                                                                    |
|--------------------------------------------------------------------------------|------------------------------------------------------------------|-----------------------------------------------------------------------------------------|----------------------------------------------------------------------------------------------------|--------------------------------------------------------------------------------------------|----------------------------------------------------------------------------------------------------|
| Africa                                                                         | 45                                                               | Markets                                                                                 | Political Op-Eds                                                                                               | Food                                                                                       | Stars                                                                                                    |
| Americas                                                                       | Congress                                                         | Tech                                                                                    | Social Commentary                                                                                              | Fitness                                                                                    | Screen                                                                                                    |
| Asia                                                                           | Supreme Court                                                    | Media                                                                                   |                                                                                                    | Wellness                                                                                   | Binge                                                                                                    |
| Australia                                                                      | 2018                                                             | Success                                                                                 |                                                                                                    | Parenting                                                                                  | Culture                                                                                                    |
| Europe                                                                         | Key Races                                                        | Video                                                                                   |                                                                                                    | Vital Signs                                                                                | Media                                                                                                    |
| Middle East                                                                    | Primary Results                                                  |                                                                                         |                                                                                                    |                                                                                            |                                                                                                    |
| UK                                                                             |                                                                  |                                                                                         |                                                                                                    |                                                                                            |                                                                                                    |
|                                                                                |                                                                  |                                                                                         |                                                                                                    |                                                                                            |                                                                                                    |
| style                                                                          | travel                                                           | B-R                                                                                     | Video                                                                                                    | Coupons                                                                                    | More                                                                                                    |
| style<br>Arts                                                                  | travel<br>Destinations                                           | B/R<br>Pro Football                                                                     | Video<br>Live TV                                                                                               | Coupons<br>CNN Underscored                                                                 | More<br>Photos                                                                                                    |
| style<br>Arts<br>Design                                                        | travel<br>Destinations<br>Food & Drink                           | B-R<br>Pro Football<br>College Football                                                 | Video<br>Live TV<br>Digital Studios                                                                            | Coupons<br>CNN Underscored<br>-Explore                                                     | More<br>Photos<br>Longform                                                                                        |
| style<br>Arts<br>Design<br>Fashion                                             | travel<br>Destinations<br>Food & Drink<br>Play                   | B-R<br>Pro Football<br>College Football<br>Basketball                                   | Video<br>Live TV<br>Digital Studios<br>CNN Films                                                               | Coupons<br>CNN Underscored<br>-Explore<br>-Wellness                                        | More<br>Photos<br>Longform<br>Investigations                                                                      |
| style<br>Arts<br>Design<br>Fashion<br>Architecture                             | travel<br>Destinations<br>Food & Drink<br>Play<br>Stay           | B-R<br>Pro Football<br>College Football<br>Basketball<br>Baseball                       | Video<br>Live TV<br>Digital Studios<br>CNN Films<br>HLN                                                        | Coupons<br>CNN Underscored<br>-Explore<br>-Wellness<br>-Gadgets                            | More<br>Photos<br>Longform<br>Investigations<br>CNN profiles                                                      |
| style<br>Arts<br>Design<br>Fashion<br>Architecture<br>Luxury                   | travel<br>Destinations<br>Food & Drink<br>Play<br>Stay<br>Videos | B-R<br>Pro Football<br>College Football<br>Basketball<br>Baseball<br>Soccer             | Video<br>Live TV<br>Digital Studios<br>CNN Films<br>HLN<br>TV Schedule                                         | Coupons<br>CNN Underscored<br>-Explore<br>-Wellness<br>-Gadgets<br>-Lifestyle              | More<br>Photos<br>Longform<br>Investigations<br>CNN profiles<br>CNN Leadership                                    |
| style<br>Arts<br>Design<br>Fashion<br>Architecture<br>Luxury<br>Autos          | travel<br>Destinations<br>Food & Drink<br>Play<br>Stay<br>Videos | B-R<br>Pro Football<br>College Football<br>Basketball<br>Baseball<br>Soccer<br>Olympics | Video<br>Live TV<br>Digital Studios<br>CNN Films<br>HLN<br>TV Schedule<br>TV Schedule<br>TV Schedule           | Coupons<br>CNN Underscored<br>-Explore<br>-Weilness<br>-Gadgets<br>-Lifestyle<br>CNN Store | More<br>Photos<br>Longform<br>Investigations<br>CNN profiles<br>CNN Leadership<br>CNN Newsietters                 |
| style<br>Arts<br>Design<br>Fashion<br>Architecture<br>Luxury<br>Autos<br>Video | travel<br>Destinations<br>Food & Drink<br>Play<br>Stay<br>Videos | BR<br>Pro Football<br>College Football<br>Basketball<br>Baseball<br>Soccer<br>Olympics  | Video<br>Live TV<br>Digital Studios<br>CNN Films<br>HLN<br>TV Schedule<br>TV Schedule<br>TV Shows A-Z<br>CNNVR | Coupons<br>CNN Underscored<br>-Explore<br>-Weliness<br>-Gadgets<br>-Lifestyle<br>CNN Store | More<br>Photos<br>Longform<br>Investigations<br>CNN profiles<br>CNN Leadership<br>CNN Newsietters<br>Work for CNN |

• Koriščenjem Plugin -ova (omogućavaju dodavanje novih funkcionalnosti bez kodiranja)

### Primer korišćenja Plugin-a za sidebar:

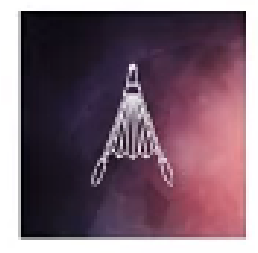

**Bellows Accordion Menu** 

A flexible and robust accordion menu plugin Install Now

By SevenSpark

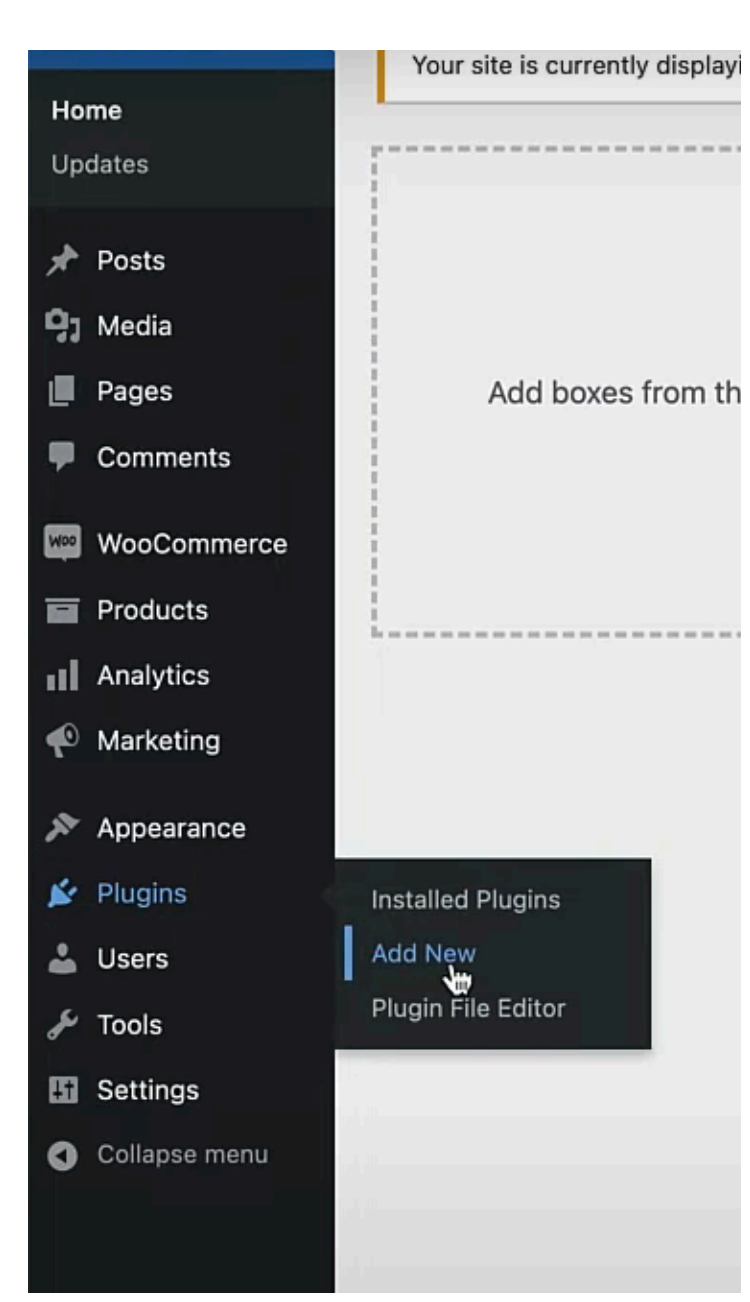

### Nakon instalacije plugin-a potrebno je dodati meni stranici:

| 🕐 Marketing        |                   |
|--------------------|-------------------|
| Appearance         | Themes            |
| 🖆 Plugins 🛛 📢      | Premium Themes    |
| Installed Plugins  | Customize         |
| Add New            | Widgets           |
| Plugin File Editor | Menus             |
|                    | Bellows Menu      |
| 👗 Users            | Starter Templates |
| 🖉 Tools            | Upload Theme      |
| 5 Settings         | Astra Options     |
| Collanse menu      | L. Custom Layouts |
|                    | L, Page Headers   |
|                    | Theme File Editor |
|                    |                   |

| ts | Edit your menu below, o | or <u>create</u> | a nev |
|----|-------------------------|------------------|-------|
|    |                         |                  |       |

Selektovanje stranica za meni:

Osim stranica mogu se dodavati postovi.

| <u>ew menu</u> . I | Do not forget to save your changes! |
|--------------------|-------------------------------------|
|                    |                                     |

| iges             |             |
|------------------|-------------|
| Nost Recent View | All Search  |
| Home - Front     | Page        |
| Blog – Posts P   | age         |
| About            |             |
| 🗌 Cart – Cart Pa | ge          |
| Checkout - Ch    | eckout Page |
| Contact          |             |
| My account —     | My Account  |
| Page             |             |

Meniju se može menjati struktura tj. redosled komponenti, i dodavati podvrste:

### Menu structure

| Menu Name Collapsible Menu          |                                                                                       |       |
|-------------------------------------|---------------------------------------------------------------------------------------|-------|
| Drag the items into the order you p | fer. Click the arrow on the right of the item to reveal additional configuration opti | ions. |
| Bulk Select                         |                                                                                       |       |
| Home                                | Front Page 💌                                                                          |       |
| Store                               | Shop Page 🔻                                                                           |       |
| My account sub item                 | My Account Page 💌                                                                     |       |

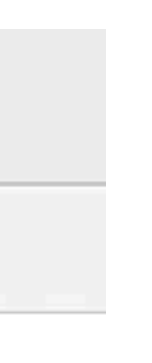

### Da bi se aktivirao plugin, potrebno je kopirati kratki kod iz Bellows Menu u Widgets:

| Pages             | Show All            | Integration         |                                                    | ≁ Posts                                     |
|-------------------|---------------------|---------------------|----------------------------------------------------|---------------------------------------------|
| Comments          | Integration         | integration         |                                                    | 97 Media                                    |
| WooCommerce       | Basic Configuration | Integration Code    | PHP php bellows( 'main' ); ?                       | <ul> <li>Pages</li> <li>Comments</li> </ul> |
| Products          | Responsive & Mobile |                     |                                                    | WooCommerce                                 |
| Analytics         | Layout & Position   |                     | SHORTCODE [bellows config_id="main"]               | Products                                    |
| 🐢 Marketing       | Markup Structure    |                     | Click to select, then #+c or ctrl+c to copy to     | Analytics                                   |
|                   | Font                |                     | Pick the appropriate code and add to your theme    | P Marketing                                 |
| > Appearance      |                     |                     |                                                    | Appearance                                  |
| Themes            |                     |                     | Select a Theme Location or Menu below to ge        | Themes<br>Premium Themes                    |
| Premium Themes    |                     |                     | Integrate Specific Menu                            | Customize                                   |
| Customize         |                     |                     |                                                    |                                             |
| Widgets           |                     |                     | Default V                                          |                                             |
| Menus             |                     |                     | To display a specific menu, select the menu abov   |                                             |
| Bellows Menu      |                     |                     |                                                    |                                             |
| Starter Templates |                     |                     | Integrate Specific Theme Location                  |                                             |
| Upload Theme      |                     |                     | Nee                                                |                                             |
| Astra Options     |                     |                     | None                                               |                                             |
| L. Custom Layouts |                     |                     | To display a specific theme locaton, select the th |                                             |
| L→ Page Headers   |                     |                     |                                                    |                                             |
| Theme File Editor |                     | Basic Configuration |                                                    |                                             |

| Add label            |   |        |
|----------------------|---|--------|
| 10 H Û 👂             |   | Search |
| [/] Shortcode        |   | P      |
| Write shortcode here | • |        |
|                      | + |        |
| ļ                    |   |        |

Na vašoj stranici će se pojaviti meni koji se može menjati:

| Skin                                                     | 0 | 0 |         |
|----------------------------------------------------------|---|---|---------|
| Grey Material                                            | ~ | _ | Home    |
| Expand Current Submenu                                   | Ø |   |         |
| <ul> <li>Current Associated Term Highlighting</li> </ul> | 0 |   | Store   |
| Menu Alignment                                           | 0 |   |         |
| Full Width     Left                                      |   |   | Blog    |
| O Right                                                  |   |   |         |
| <ul> <li>Center (width required)</li> </ul>              |   |   | Contact |
| Menu Width                                               | 0 |   |         |
|                                                          |   |   |         |
| Container Tag                                            | 0 |   |         |
| • <nav></nav>                                            |   |   |         |
| ⊖ <div></div>                                            |   |   |         |
|                                                          |   |   |         |

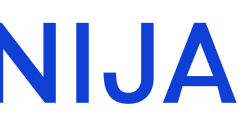

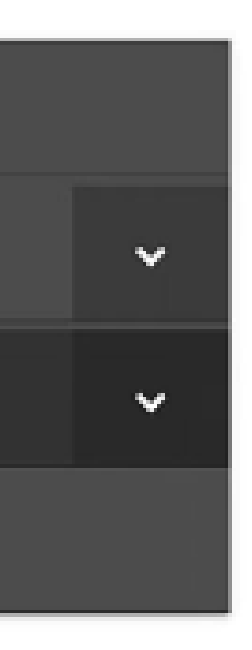

### • Izmenom templejta Visit site- Customize

🔞 🚳 How to Make a WordPress Website 202 🖉 Customize 📀

Menus

| Menu Name |               |   |
|-----------|---------------|---|
| Top Nav   | I             | ] |
| About     | Custom Link 🔻 |   |
| Services  | Custom Link 🔻 |   |
| Gallery   | Custom Link 🔻 |   |
| Videos    | Custom Link 🔻 |   |
| Follow Me | Custom Link 🔻 |   |
| Contact   | Custom Link 🔻 |   |

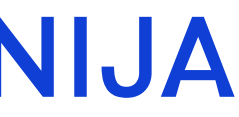

### Delete menu- Create New menu- Add Items

### Menus

It doesn't look like your site has any menus yet. Want to build one? Click the button to start.

You'll create a menu, assign it a location, and add menu items like links to pages and categories. If your theme has multiple menu areas, you might need to create more than one.

Create New Menu

D

### Menu Name

Primary Menu

If your theme has multiple menus, giving them clear names will help you manage them.

### Menu Locations

Where do you want this menu to appear? (If you plan to use a menu widget, skip this step.)

Primary Menu

Footer Menu

<

### Menu Name

Primary Menu

you'd like.

Customizing > Menus **Custom Links** Primary Menu Pages + Home Custom Link + Contact Page Time to add some links! Click "Add Items" to + Web Design Page start putting pages, categories, and custom links in your menu. Add as many things as + Services Page + About Me Page X Add Items + Add Add New Page

### • Kodiranjem

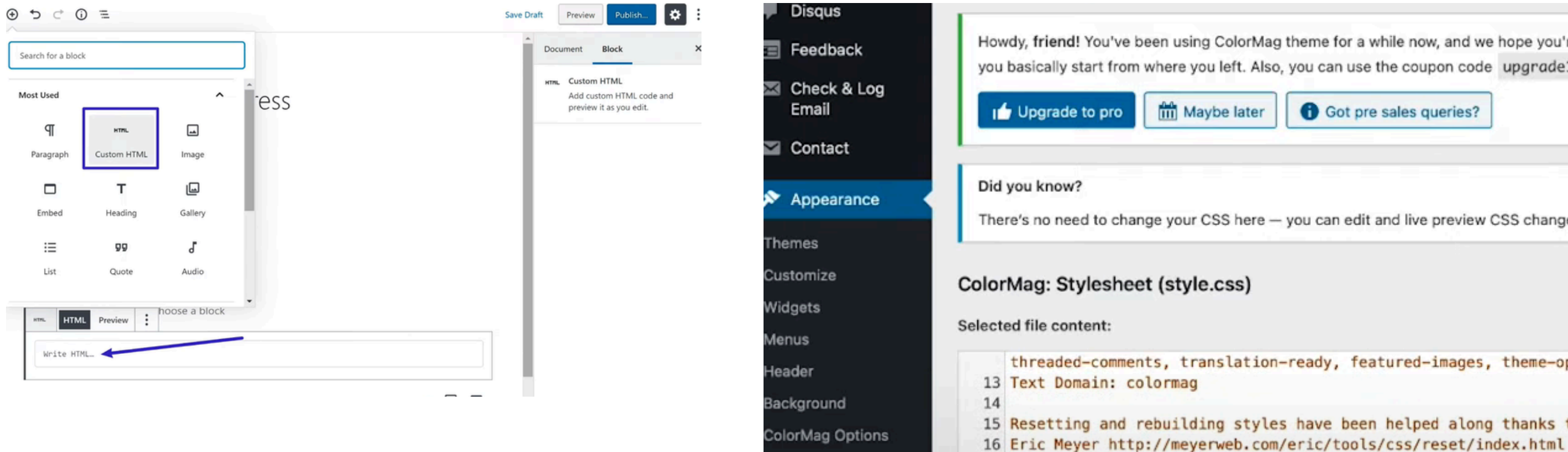

Theme Editor

Howdy, friend! You've been using ColorMag theme for a while now, and we hope you're happy with it. To access me you basically start from where you left. Also, you can use the coupon code upgrade15 to get 15% discount (limit

There's no need to change your CSS here - you can edit and live preview CSS changes in the built-in CSS editor

threaded-comments, translation-ready, featured-images, theme-options, post-formats, f

15 Resetting and rebuilding styles have been helped along thanks to the fine work of 17 along with Nicolas Gallagher and Jonathan Neal http://necolas.github.com/normalize.cs 18 and Bluenrint http://www.bluenrintess.org/